Se connecter avec l'identifiant (ou votre adresse mail) et le Mot de passe reçus lors de l'inscription. Vous pouvez demander en ligne un nouveau mot de passe en cas de perte.

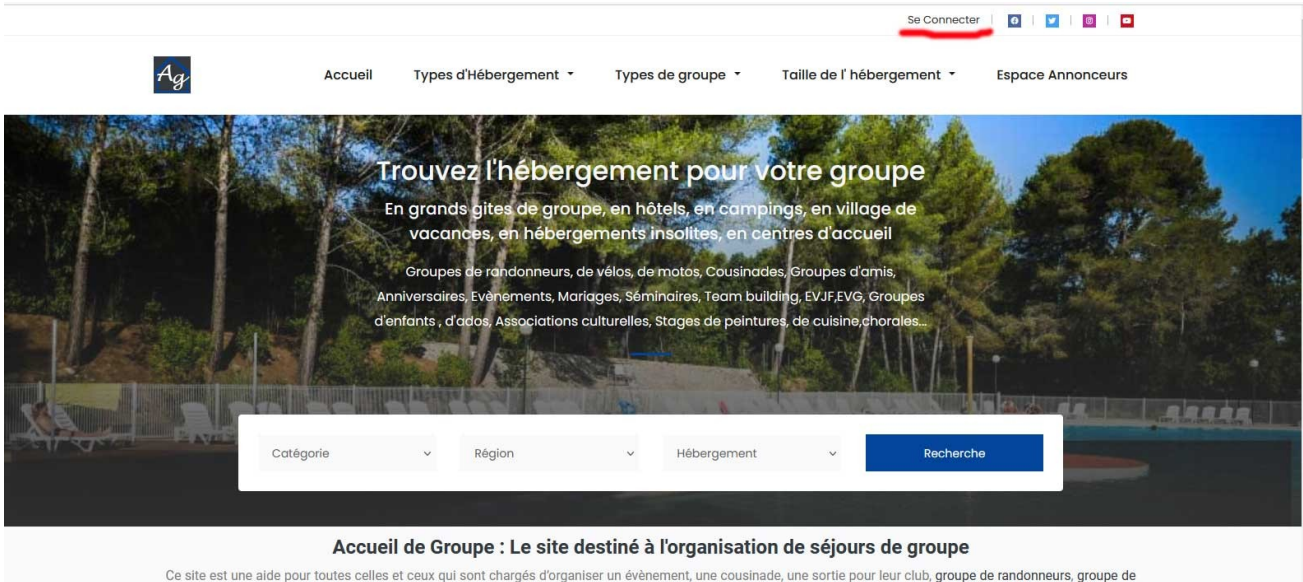

Ce site est une aide pour toutes celles et ceux qui sont chargés d'organiser un évènement, une cousinade, une sortie pour leur club, groupe de randonneurs, groupe de vélos, groupe de motos, ou pour leur association sportive, culturelle, pour chercher un lieu pour célébrer un mariage, fêter un anniversaire, organiser une cousinade.

### Votre Tableau de Bord apparait : Choisir Annonces dans le bandeau à droite de l'écran

| Ag Accueil Types d'Hébergement * Types d                                                                                                    | e groupe - Taille de l' hébergemer | nt • | Espace Annonceu |
|----------------------------------------------------------------------------------------------------|------------------------------------|------|-----------------|
| Bon après-midi ,  Vous avez 0 des notifications de nouveau.                                                                                                    | Mes favoris                        | •    |                 |
|                                                                                                    |                                    | 6    | Tableau de bord |
| Vue d'ensemble                                                                                                    | <b>Recherche rapide</b>            | 8    | Paramètres      |
| Solde du compte \$0.00                                                                                                    | Démarrer La Recherche 🔶            | þ    | Annonces        |
| Faire 1 Mes statistiques                                                                                                    |                                    |      | Messages        |
| 2/ Votre profil d'utilisateur est incomplète.                                                                                                    |                                    | Q    | Commentaires    |
| F== Vous n'avez pas d'installation de toutes les informations de paiem                                                                                                    | ent.                               | 8    | Mes amis        |
| The second distance of the second back back back and the second second s |                                    |      | Factures        |

Un nouvel écran apparait avec la liste de vos annonces et leur état (En Ligne En attente, Expirée). Cliquez sur le titre de l'annonce que vous voulez modifier :

|             |                       |               |                   | Mon compte           | Déconnexion  | 0 2 0           |
|-------------|-----------------------|---------------|-------------------|----------------------|--------------|-----------------|
| Ag          | Accueil Types of      | l'Hébergement | Types de groupe 🔹 | Taille de l' héberge | ment •       | Espace Annonceu |
| Mise à jour | des données du profil |               |                   |                      |              |                 |
| 芦 Anno      | nces                  |               | Aj                | outer une annonce    | <b>(</b> ) c | abanis          |
| Tous 1      | En ligne 🕕 En attente | e o Expiré o  |                   |                      | 63           | Tableau de bord |
| Gar         | d Cevennes: Le Mas    | EN LIGNE      | 02:27:04          | Actions -            | 8            | Paramètres      |
| 2 VUE       |                       |               | De temps          |                      | 려            | Annonces        |
|             |                       |               |                   |                      |              | Messages        |
|             |                       |               |                   |                      | Q            | Commentaires    |
|             |                       |               |                   |                      | 0            | Mes amis        |
|             |                       |               |                   |                      |              | cabanis         |

L'annonce sélectionnée s'ouvre avec en haut, à droite, le bouton Modifier

|                       |                 |                      |                   | Mon compte Déconnexion     | 0   🗾   🕘   🗖     |                                  |
|-----------------------|-----------------|----------------------|-------------------|----------------------------|-------------------|----------------------------------|
| Ag.                   | Accueil Ty      | /pes d'Hébergement ▪ | Types de groupe 🔻 | Taille de l' hébergement 🔹 | Espace Annonceurs |                                  |
| A Ball                |                 |                      |                   |                            |                   | En ligne<br>Modifier<br>Supprime |
|                       | Garc            | d Cevenr             | nes: Le M         | as du Cab                  | anis              |                                  |
|                       | ि de 10 à 40 pe | ersonnes 榕 3 vues    |                   | - Care                     | 09                |                                  |
| 🖉 Visitez Le Site Web | 🖂 Envoyer un n  | nessage 🖧 Partager   |                   |                            |                   |                                  |
| Notre hébergemen      | t               |                      |                   | 🥖 Détails                  | Partager          |                                  |

Le formulaire de création/modification de votre annonce s'ouvre :

**Onglet Général** : Titre et description de l'annonce. La qualité et la longueur du texte influent grandement sur le référencement naturel de votre annonce. Mots clés : Cousinade, randonneurs, périgord, spa, piscine chauffée... doivent être séparés par une virgule.

Téléchargez jusqu' à 10 photos depuis votre ordinateur. Une fois chargées, cliquez sur **Mettre en** Ligne sous chaque image. La première image sera l'image « en vedette » qui représentera votre hébergement sur les résultats des recherches . Possibilité de déplacer les images chargées pour choisir cette image vedette dans l'angle en haut à droite de chaque image. Possibilité de charger une vidéo.

| Séparez c                                                                                | haque mot clé p                                     | ar une virgule.                                              |                                               |                                                                  |                                                                                                    |                                                             |                                                        |                                                                             |                                                               |
|------------------------------------------------------------------------------------------|-----------------------------------------------------|--------------------------------------------------------------|-----------------------------------------------|------------------------------------------------------------------|----------------------------------------------------------------------------------------------------|-------------------------------------------------------------|--------------------------------------------------------|-----------------------------------------------------------------------------|---------------------------------------------------------------|
|                                                                                          |                                                     |                                                              |                                               |                                                                  |                                                                                                    |                                                             |                                                        |                                                                             |                                                               |
| РНОТОЗ                                                                                   | VIDÉOS                                              | YOUTUBE                                                      | VIMEO                                         | AUDIO                                                            |                                                                                                    |                                                             |                                                        |                                                                             |                                                               |
| Mes Ph                                                                                   | otos                                                |                                                              |                                               |                                                                  |                                                                                                    |                                                             |                                                        |                                                                             |                                                               |
|                                                                                          | Ajoute                                              | er une nouvelle                                              | e photo                                       | Browse                                                           | 0 / 10                                                                                                    |                                                             |                                                        |                                                                             |                                                               |
|                                                                                          | Les photo<br>en ligne. I<br>images .j               | os sont privées jus<br>Nous prenons en<br>pg, .jpeg et .png. | qu'à ce que vo<br>charge uniquer              | us les mettiez<br>ment les                                       | PHOTOS EN DIRECT                                                                                           |                                                             |                                                        |                                                                             |                                                               |
|                                                                                          |                                                     |                                                              |                                               |                                                                  |                                                                                                    |                                                             |                                                        |                                                                             |                                                               |
| Allier Alpes de Haute Prov <u>ence</u>                                                   | Hautes Alpes                                        | Alpes Maritimes                                              | Ardèche Arder                                 | nnes Ariège Aube                                                 | Aude   Aveyron   Bouches du Rhône   (                                                                      | vados Cantal <u>Ch</u> a                                    | arente Chare <u>nte</u>                                | Maritime Cher Corrèze                                                       | Côte d'Or Côtes d'                                            |
| Dordogne Doubs Drôme Eur<br>le Marne Maine et Loire Maye<br>Savoie Haute Savoie Paris S( | e Finistère Gar<br>nne Morbilhan<br>ine Maritime Se | rd Haute Garonn<br>Nièvre Nord O<br>eine et Marne Yve        | e Gironde Ge<br>ise Orne Pas<br>lines Deux Sè | ers Hérault Ille et V<br>s de Calais Puy de D<br>vres Somme Tarn | ilaine Indreet Loire Isère Jura La<br>ome Pyrénées Atlantiques Hautes P<br>Tarn et Garonne Var Vauduse Hau | s Loir et Cher Loi<br>nées Pyrénées Ori<br>/ienne Vienne Ve | ire Haute Loire<br>ientales Bas Rhir<br>endée Vosges Y | Loire Atlantique Loiret I<br>Haut Rhin Rhone Hau<br>onne Val de Marne Val d | Lot Lot et Garonne<br>ute Saone Saone et<br>d'Oise Guadeloupe |
|                                                                                          |                                                     |                                                              |                                               |                                                                  | Catalogne                                                                                                  |                                                             | <u>-</u>                                               |                                                                             |                                                               |
| Séparez o                                                                                | haque mot clé p                                     | ar une virgule.                                              |                                               |                                                                  |                                                                                                    |                                                             |                                                        |                                                                             |                                                               |
|                                                                                          |                                                     |                                                              |                                               |                                                                  |                                                                                                    |                                                             |                                                        |                                                                             |                                                               |
| РНОТОБ                                                                                   | VIDĒOS                                              | YOUTUBE                                                      | VIMEO                                         | AUDIO                                                            |                                                                                                    |                                                             |                                                        |                                                                             |                                                               |
|                                                                                          |                                                     |                                                              |                                               |                                                                  |                                                                                                    |                                                             |                                                        |                                                                             |                                                               |
| Mes Ph                                                                                   | otos                                                |                                                              |                                               |                                                                  |                                                                                                    |                                                             |                                                        |                                                                             |                                                               |
| <b>E</b>                                                                                 | Ajoute                                              | er une nouvelle                                              | e photo                                       | Browse                                                           | <b>O</b> / 10                                                                                              |                                                             |                                                        |                                                                             |                                                               |
|                                                                                          | Les photo<br>en ligne.<br>images j                  | os sont privées jus<br>Nous prenons en<br>pgjpeg et .png.    | qu'à ce que vo<br>charge unique               | us les mettiez<br>ment les                                       | PHOTOS EN DIRECT                                                                                           |                                                             |                                                        |                                                                             |                                                               |
|                                                                                          |                                                     |                                                              |                                               |                                                                  |                                                                                                    |                                                             |                                                        |                                                                             |                                                               |
|                                                                                          |                                                     | 53                                                           | 12:000                                        | na abaisia a                                                     | 'affiala a                                                                                                 |                                                             |                                                        |                                                                             |                                                               |
|                                                                                          | ł                                                   | ₩ ←                                                          | L'ima                                         | ge choisie s                                                     | 'affiche                                                                                                   |                                                             |                                                        |                                                                             |                                                               |
|                                                                                          | Mettre en ligne                                     | •<br>•<br>•                                                  | L'ima                                         | ge choisie s                                                     | 'affiche                                                                                                   |                                                             |                                                        |                                                                             |                                                               |
| Cliq                                                                                     | Mettre en ligne                                     | e bouton r                                                   | L'ima                                         | ge choisie s<br>r mettre l'im                                    | 'affiche<br>nage en ligne.                                                                                 |                                                             | _                                                      |                                                                             |                                                               |

**Onglet Détails** : Remplir ce formulaire. Champs obligatoires : Région, Département et Type d'hébergement. Ne pas oublier de remplir le champ Site Internet (website) qui génère un lien vers votre site Internet, ainsi que votre téléphone qui s'affiche sur votre annonce.

**Onglet Plan de situation** : (sautez les 2 onglets précédents inutilisés) : Saisir l'adresse de votre hébergement au dessus de la carte Google Maps : La carte s'affiche ainsi que l'adresse dans le champ : Adresse d'affichage. Possibilité d'ajuster le pointeur rouge .

Sauvegardez les Changements : Votre annonce est modifiée. Elle sera contrôlée et optimisée pour le référencement, et mise en ligne immédiatement si votre forfait est à jour ou mise en ligne à réception de votre règlement de 49€ pour un an de parution. Une facture vous sera envoyée au format pdf sur votre adresse mail.

Déconnectez vous (lien dans le bandeau du haut à droite)